## การดูเลข MAC Address

1. Andriod OS เข้าที่เมนู / การตั้งค่า / เกี่ยวกับโทรศัพท์ / สถานะ / ที่อยู่ MAC บน WIFI

| ♥ 🗄 🗄                                      | 🛱 🖘 II 69% 🛢 12:55 |
|--------------------------------------------|--------------------|
| < สถานะ                                    |                    |
| สถานะ SIM การ์ด                            |                    |
| ข้อมูล IMEI                                |                    |
| IP แอดเดรส                                 |                    |
| ที่อยู่ MAC บน Wi-Fi                       |                    |
| <b>ที่อยู่บลูทุธ</b><br>ใช้ไม่ได้          |                    |
| <b>ที่อยู่อีเธอร์เน็ด MAC</b><br>ใช้ไม่ได้ |                    |
| ซีเรียลนัมเบอร์                            |                    |
| <b>เวลาที่ทำงาน</b><br>214:47:34           |                    |
| <b>สถานะของอุปกรณ์</b><br>สถานะของอุปกรณ์  |                    |
|                                            |                    |

2. IOS เข้าที่เมนู ตั้งค่า เกี่ยวกับ ที่อยู่ WIFI

| III TRUE-H 🗢                          | 12:28     | <b>9</b> 85% 💻 |
|---------------------------------------|-----------|----------------|
| < ทั่วไป                              | เกี่ยวกับ |                |
| · · · · · · · · · · · · · · · · · · · |           |                |
| เหลือให้ใช้                           |           | 87.64 GB       |
| เวอร์ชั่น                             | 11.3      | (15E5178f)     |
| ผู้ให้บริการ                          | TRU       | JE-H 31.5.2    |
| โมเดล                                 | Μ         | N4M2TH/A       |
| หมายเลขประจำ                          | เครื่อง   | SJK35HF        |
| ที่อยู่ Wi-Fi                         |           |                |
| ບລູກູຽ                                |           | 17 66,577 71   |
| IMEI                                  |           | 7 548413 5     |
| ICCID                                 |           | 194274427      |
| โมเด็มเฟิร์มแวร์                      | ·         | 2.03.07        |

ค่า MAC Addredd ให้ดูในช่อง ที่อยู่ WIFI

3. เครื่องคอมพิวเตอร์ คลิกที่ปุ่ม Start หรือปุ่มคันหา พิมพ์ cmd กด Enter

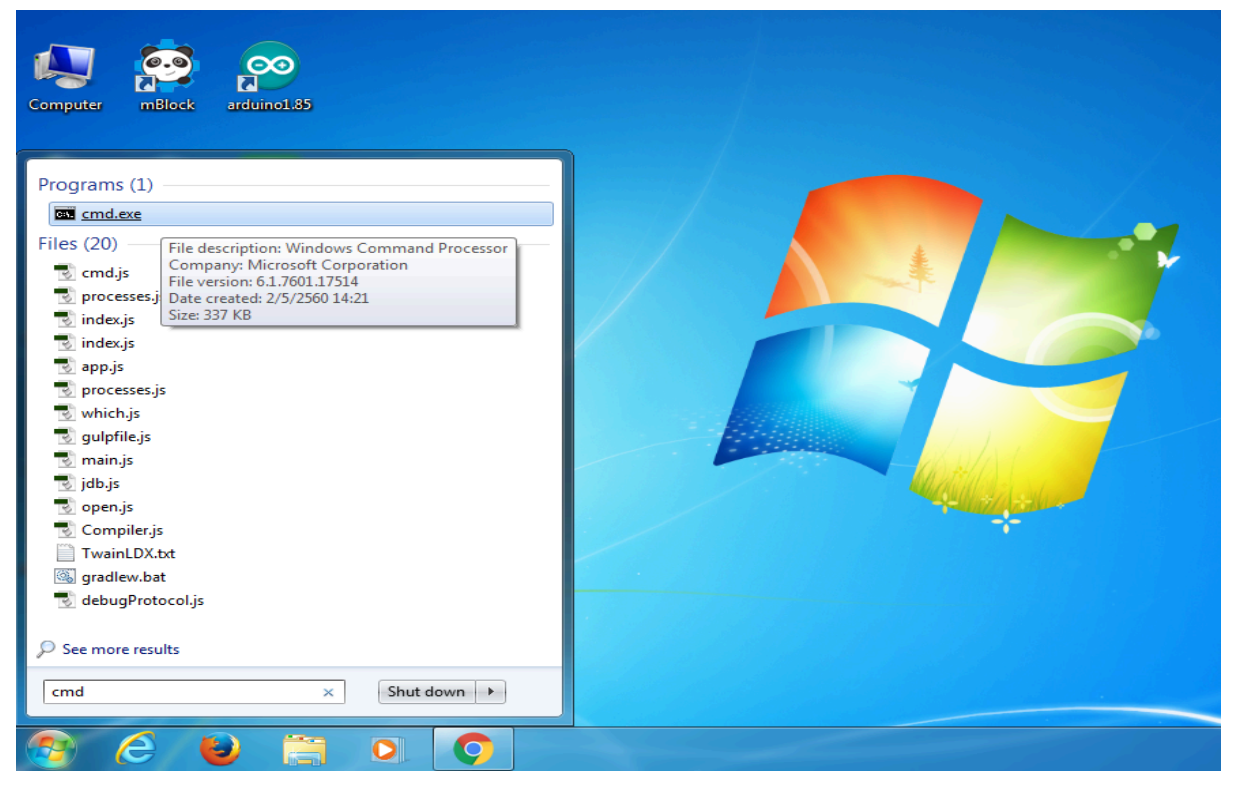

## พิมพ์ ipconfig /all กด Enter

| C:\WINDOWS\system32\cmd.exe                                                            |              | - 🗆 🗙 |
|----------------------------------------------------------------------------------------|--------------|-------|
| Microsoft Windows XP [Version 5.1.2600]<br><c> Copyright 1985-2001 Microsoft Corp.</c> |              |       |
| C:\Documents and Settings\noc>ipconfig /all_                                           |              |       |
|                                                                                        | IPCONFIG/ALL |       |
|                                                                                        |              |       |
|                                                                                        |              |       |
|                                                                                        |              |       |
|                                                                                        |              |       |
|                                                                                        |              |       |
|                                                                                        |              | -     |

| 🗠 C:\WINDOWS\system32\cmd.exe 📃 🤉                                                                                           | c |
|----------------------------------------------------------------------------------------------------|---|
| ::\Documents and Settings\noc>ipconfig /all                                                                                 | Ţ |
| indows IP Configuration                                                                                                    |   |
| Host Name : noc_client<br>Primary Dns Suffix :<br>Node Type : Unknown<br>IP Routing Enabled : No<br>WINS Proxy Enabled : No |   |
| Ethernet adapter Local Area Connection:                                                                                     |   |
| Media State Media disconnected<br>Description Intel <r> PRO/100 VE Network Connecti</r>                                     |   |
| Physical Address                                                                                                    |   |
| Ethernet adapter Wireless Network Connection:                                                                               |   |
| Media State Media disconnected<br>Description Cisco Systems 350 Series Wireless LA<br>Adapter<br>Physical Address           |   |
| C:\Documents and Settings\noc>_                                                                                             |   |
|                                                                                                    | • |

MAC Address ของอินเทอร์เน็ตใช้สาย ให้ดูในช่อง "Ethernet adapter Local Area Connection " โดย MAC Address จะอยู่ช่อง Physical Address . . . . . . : xx-xx-xx-xx-xx

MAC Address ของอินเทอร์เน็ต wireless ให้ดูในช่อง "Ethernet adapter wireless" โดย MAC Address จะอยู่ในช่อง Physical Address ..... : xx-xx-xx-xx-xx-xx

http://gg.gg/ncwnet